## User guide for using smart identity card reader under different browsers

## **Apple Safari**

1. Choose the HKIC symbol, and click <Read Card and Search> after a smart HKIC is inserted into smart identity card reader with **chip facing up**.

|             | Health S<br>(Subsid<br>N, YI SANG<br>me Inbox                                                                                                    | Syster<br>dies)                        |                                                                                                    | 業備 回回函                                                                                                    |  |
|-------------|----------------------------------------------------------------------------------------------------|----------------------------------------|----------------------------------------------------------------------------------------------------|----------------------------------------------------------------------------------------------------|--|
| Menu<br>Pra | Source and the search eHealth (Subsidies) Account 2. Enter Details 3. Complete Claim     earch eHealth (Subsidies) Account     ractice HUEN YI SANG Clinic (1)     cheme Health Care Voucher Scheme |                                        |                                                                                                    |                                                                                                    |  |
| •<br>•<br>• | Document Type  Hong Kong Identity C Hong Kong Birth Certifie Non-Hong Kong Travel                                                                                                    | ard<br>cate (Established)<br>Documents | Certificate of Exemption Hong Kong Re-entry Permit Certificate issued by the Births and Deaths Registry for adopted children Card to search eHealth (Subsidies) Acco                                                                                                    | Document of identity     Permit to Remain in HKSAR (ID 2358)                                                                                                    |  |
| HK          | AC Symbol<br>Manual In<br>HKIC No.<br>Date of Birth                                                                                                    | OA OC OR OU                            | Read Old Form of Smart ID<br>(Chip facing up)<br>(Chip facing up)<br>(Ch | Read New Form of Smart ID         Import Coding Contaction         Import Coding Contaction         Import C |  |
| Privac      | Search                                                                                                    | System Maintenance                     | Read Card and Search •                                                                                                    | Read Card and Search >                                                                                                    |  |

2. Click the download icon.

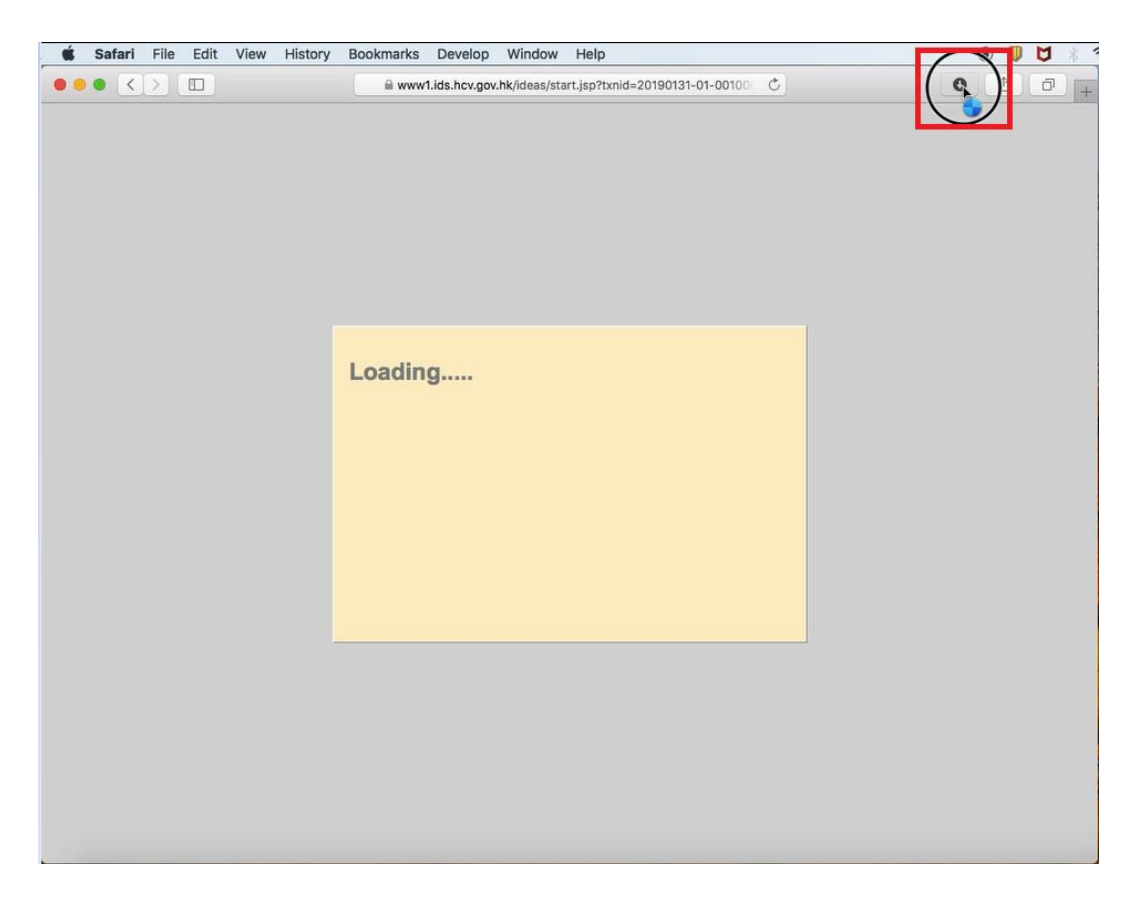

## <u>User guide for using smart identity card reader under different browsers</u>

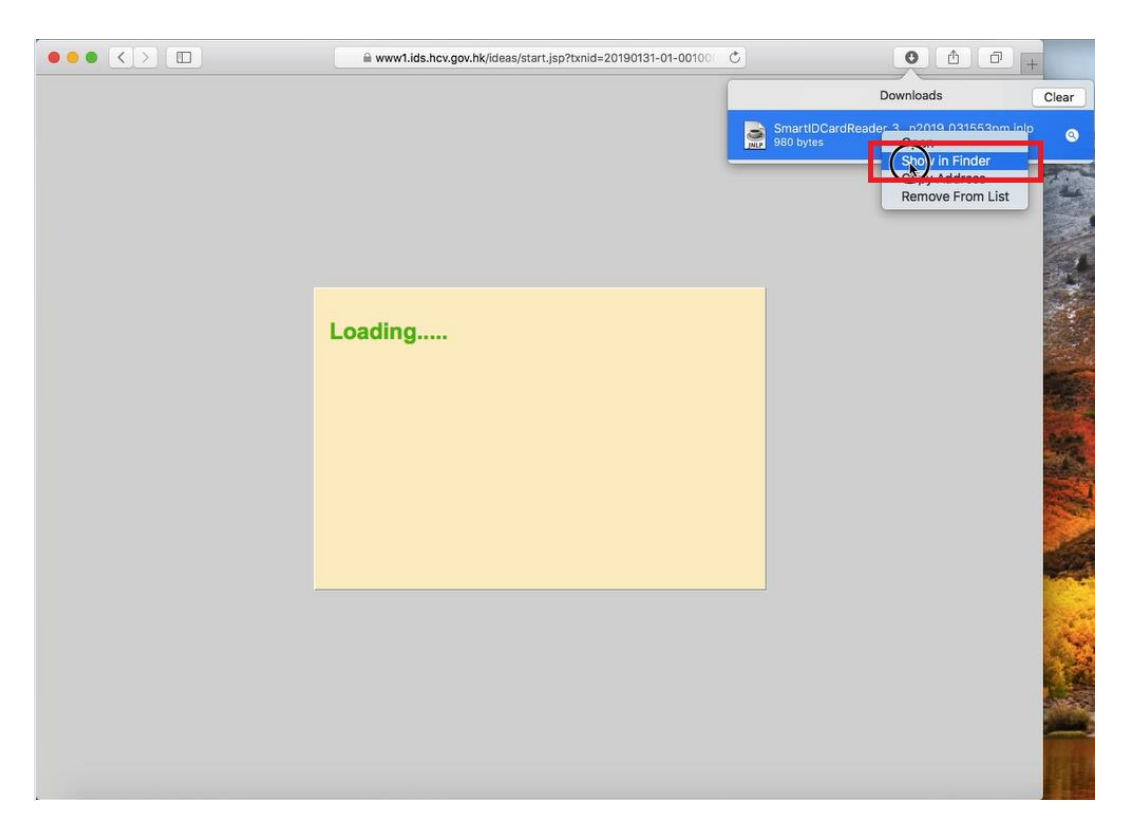

3. Right-click the JNLP file and select <Show in Finder>.

4. Right-click the JNLP file in Finder and select <Open>.

| ••• () | iii www1.ids.hcv.gov.hk/ideas/start. | jsp?txnid=20190131-01-00100 Č                                                                          | • • • +                                                        |  |
|--------|--------------------------------------|----------------------------------------------------------------------------------------------------|----------------------------------------------------------------|--|
|        |                                      | Sma                                                                                                    | Downloads Clear<br>artIDCardReader_3n2019_031553pm.jnlp        |  |
|        |                                      | Litte (980 bytes                                                                                       |                                                                |  |
|        |                                      | Ouvnloads                                                                                              |                                                                |  |
|        | Loading                              | Favorites<br>Movies<br>Cloud Drive<br>Recents<br>Pictures<br>Fictures<br>Documents<br>Music<br>Desktop | Today A Date Modified Size                                     |  |
|        |                                      | Applications                                                                                           | Show View Options                                              |  |
|        |                                      | Devices<br>administrator's Mac<br>Mac_OSX                                                              |                                                                |  |
|        |                                      | Remote Disc                                                                                            | Symantec: Scan selected file(s) for threats                    |  |
|        |                                      | Shared<br>ai1-n005<br>ai3-0009                                                                         | 📓 > 🐚 > 🏠 > 🐚 Do 🔸 🗃 SmartiDCardReader,31Jan2019.031553pm.jnlp |  |

## User guide for using smart identity card reader under different browsers

5. Click <Open>.

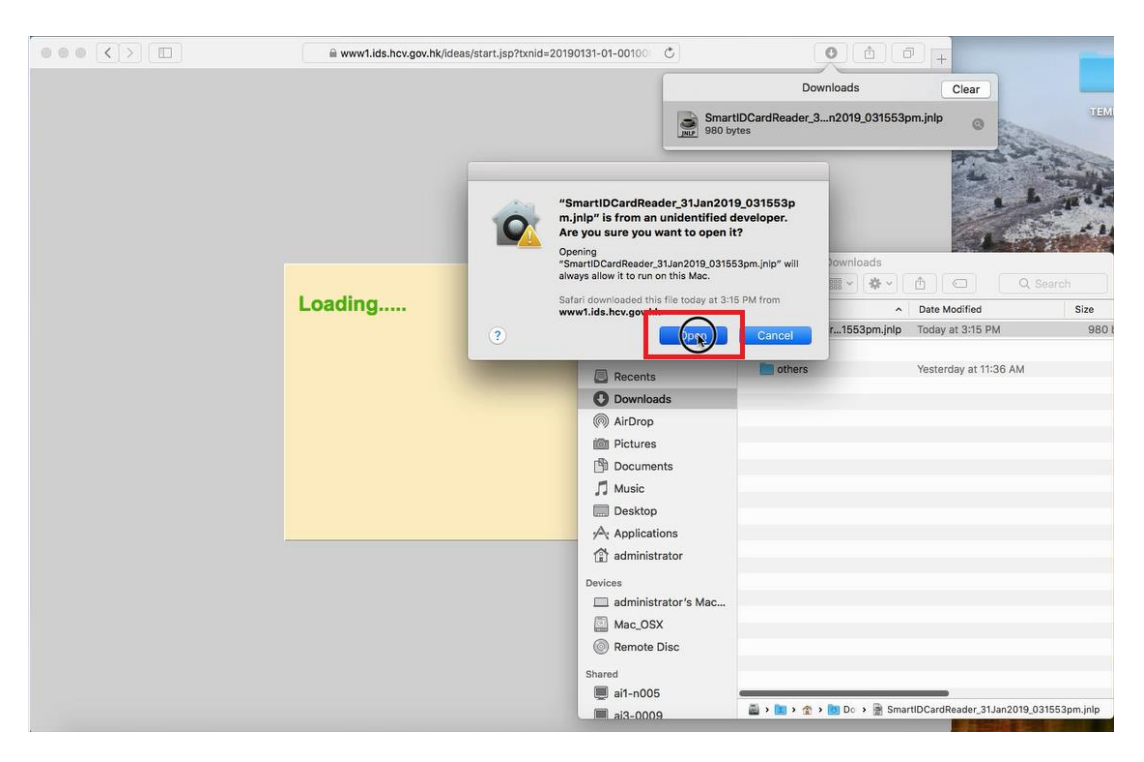

6. Wait until the splash screen dismisses (shown in first time only).

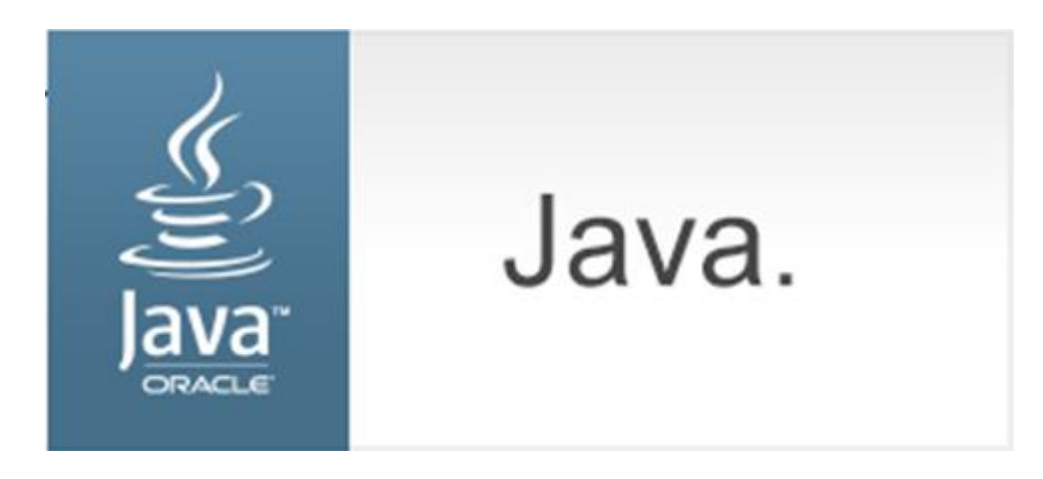

7. Check the "Do not show this again for apps from the publisher and location above" box and click <Run> (shown in first time only).

|                                                                       |                                                                                                    |            | ×                                    |  |  |  |
|-----------------------------------------------------------------------|----------------------------------------------------------------------------------------------------|------------|--------------------------------------|--|--|--|
| Do yo                                                                 | Do you want to run this application?                                                                                                    |            |                                      |  |  |  |
| ſ                                                                     | Name: Ideas Web Start                                                                                                    |            | Ideas Web Start                      |  |  |  |
|                                                                       | <u></u>                                                                                                    | Publisher: | The Government of the Hong Kong Spec |  |  |  |
| 0                                                                     |                                                                                                    | Location:  | https://www1.ids.hcv.gov.hk:443      |  |  |  |
| This app<br>informa                                                   | This application will run with unrestricted access which may put your computer and personal information at risk. Run this application only if you trust the location and publisher above. |            |                                      |  |  |  |
| Do not show this again for apps from the publisher and location above |                                                                                                    |            |                                      |  |  |  |
| Û                                                                     | More Inform                                                                                                    | ation      | Run Cancel                           |  |  |  |

8. Click <Confirm>.

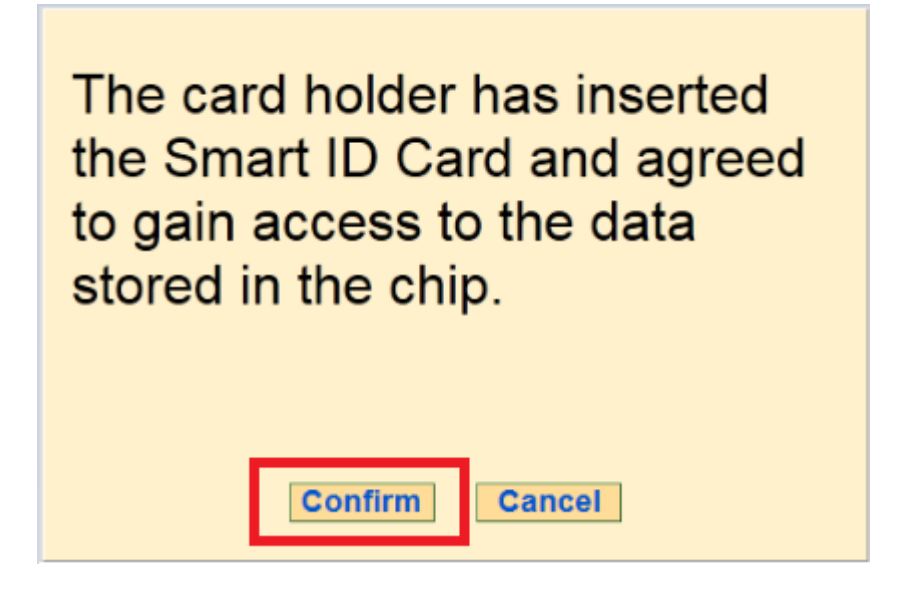

9. Remove the smart HKIC from smart identity card reader.

| Read Hong Kong Smart Identity Card                                             |
|--------------------------------------------------------------------------------|
|                                                                                |
| Please remove the Hong Kong Smart Identity<br>Card from the smart card reader. |
|                                                                                |